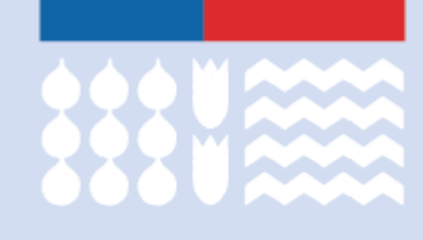

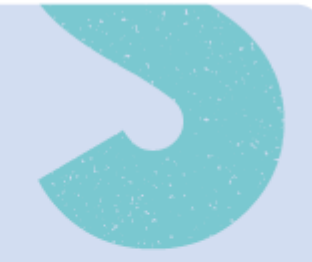

## **Guía de postulación Cursos de idiomas** Programa Despega Mipe

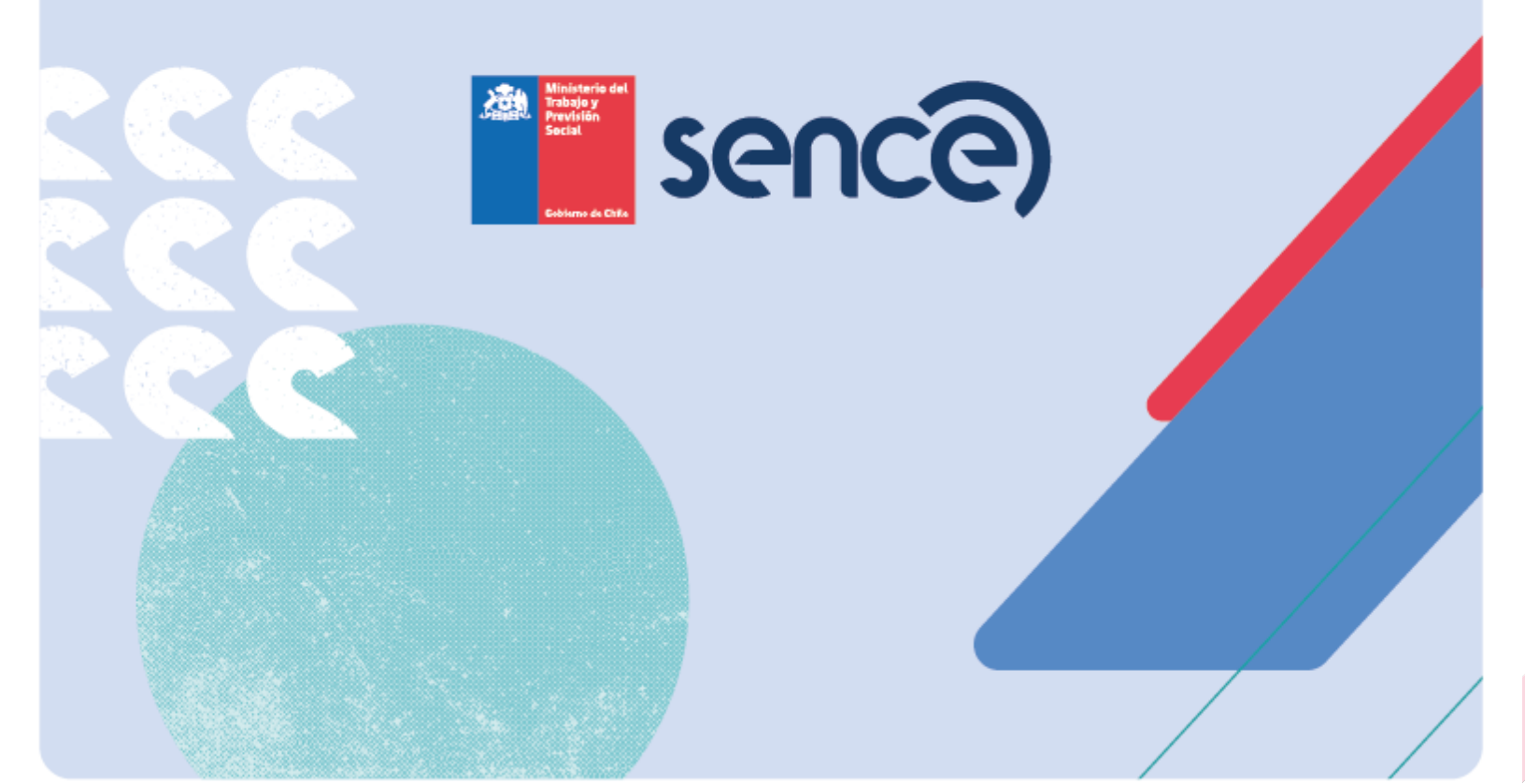

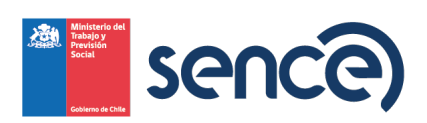

## Guía de postulación

En el siguiente documento se detallará el paso a paso para poder postular a uno de los 5.000 cupos disponibles para aprender inglés o portugués.

1.- Ingresar a <u>www.sence.gob.cl</u> y acceder al banner de la iniciativa

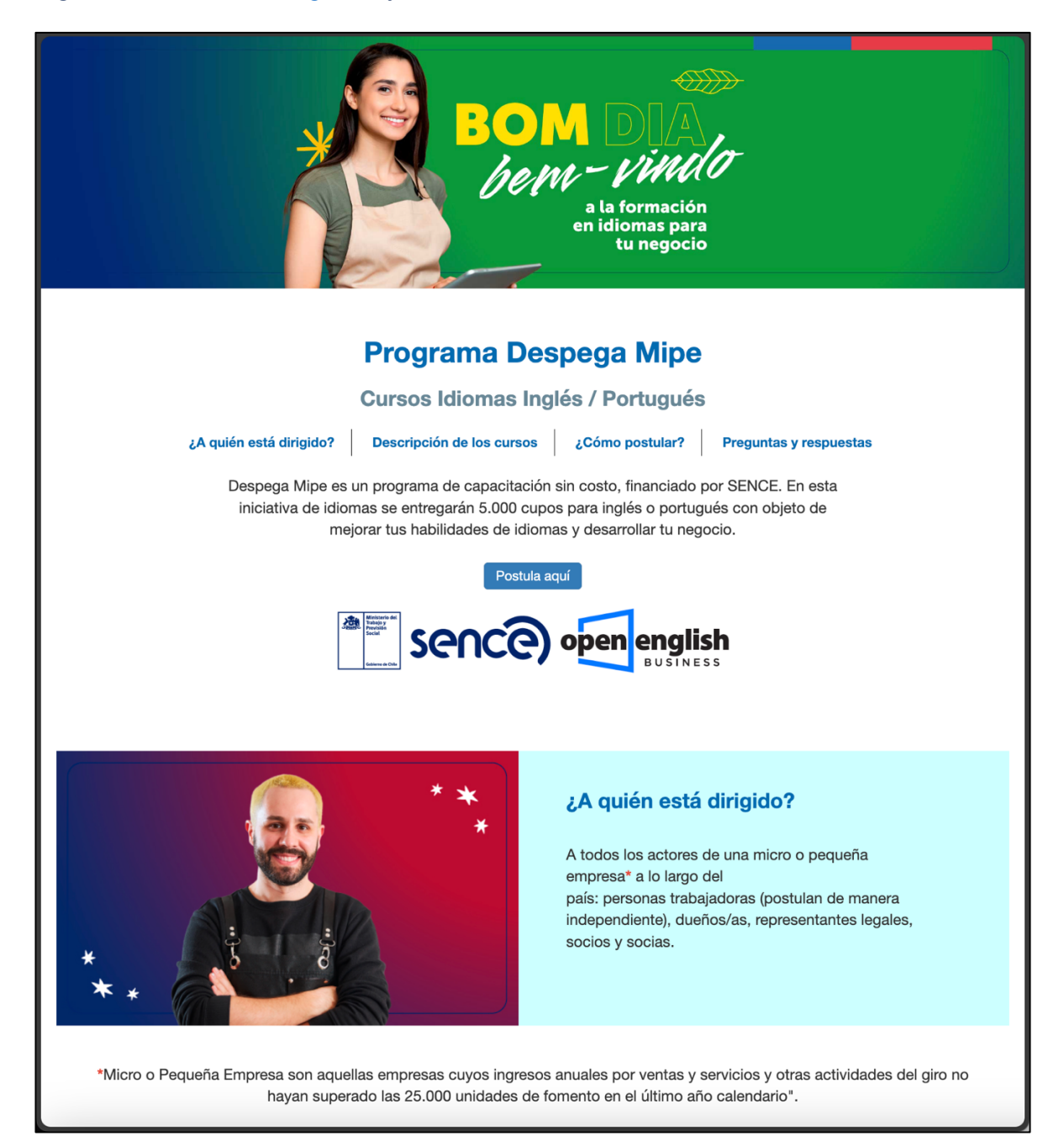

2

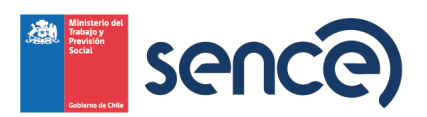

2.- Si cumples con los requisitos del programa, deberás hacer clic en "postula aquí" para luego pinchar el título del curso.

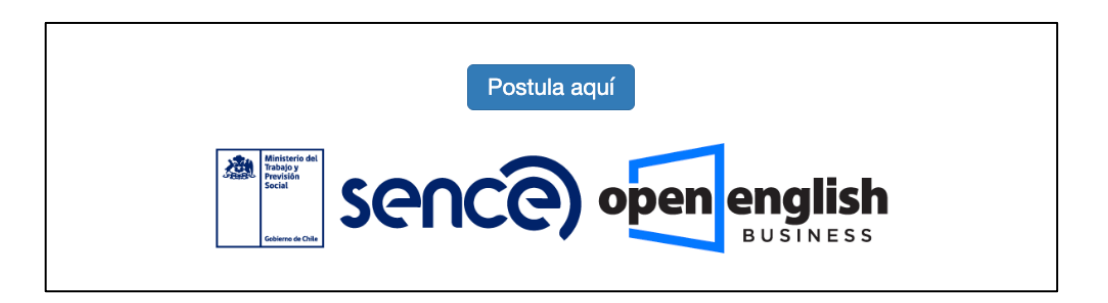

| 1 Cursos Encontrados                            | ORDENAR POR | Evaluación                                                              | ~          | Mayor a Menor | ~        |
|-------------------------------------------------|-------------|-------------------------------------------------------------------------|------------|---------------|----------|
|                                                 |             | Curso De Idiomas (Ingles Portugues)<br>EJECUTOR: Gente Capacitación Spa |            |               |          |
| Código: DMIPE-24-02-13<br>Modalidad: E-Learning | -0001       | <ul> <li>Región: Metropolitana</li> <li>Comuna: Santiago</li> </ul>     | Horas: 120 | -11-          | Comparar |

3.- Una vez dentro del curso, deberás hacer clic en el botón verde con la opción "inscribirme o continuar"

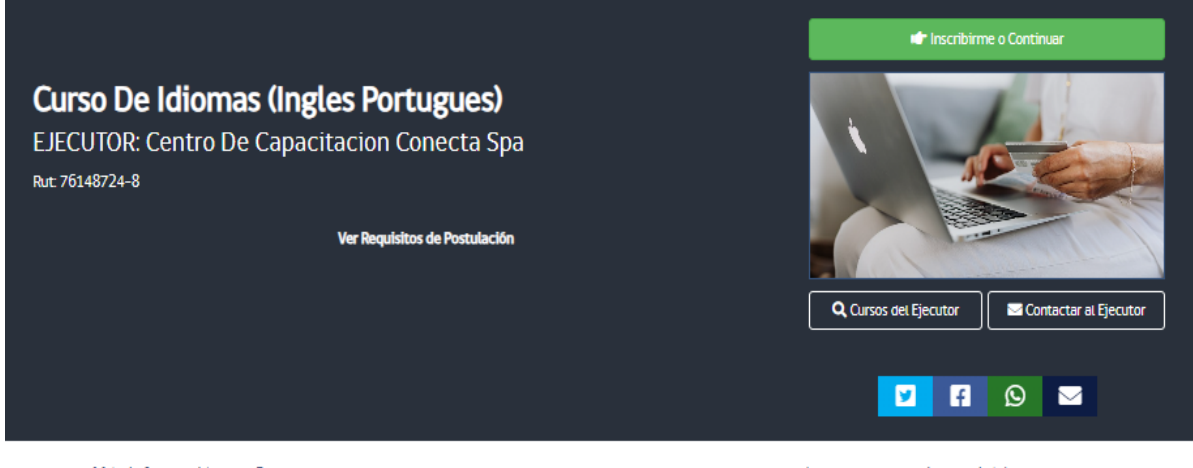

Más información del Curso

Lugar donde se impartiră (esta

3

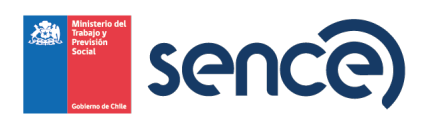

4.- En la imagen siguiente deberás ingresar tu RUN y ClaveÚnica para avanzar en tu postulación.

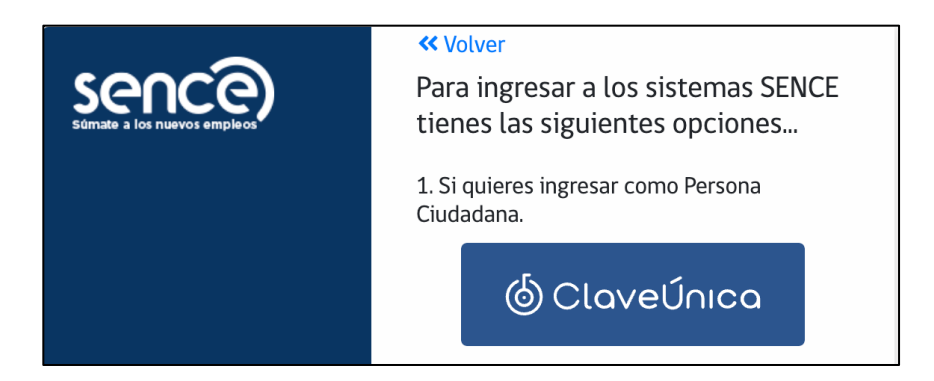

| © ClaveÚnica ■ A+                                              |   |  |  |  |  |  |  |
|----------------------------------------------------------------|---|--|--|--|--|--|--|
| <b>Portal de Aplicaciones Sence</b>                            |   |  |  |  |  |  |  |
| Ingresa tu RUN                                                 |   |  |  |  |  |  |  |
|                                                                | - |  |  |  |  |  |  |
| Ingresa tu ClaveÚnica                                          |   |  |  |  |  |  |  |
| <u>Recupera tu ClaveÚnica</u><br><u>Solicita tu ClaveÚnica</u> |   |  |  |  |  |  |  |
|                                                                |   |  |  |  |  |  |  |
| INGRESA                                                        |   |  |  |  |  |  |  |
| <u>Ayuda al 600 360 33 03</u>                                  |   |  |  |  |  |  |  |

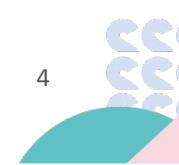

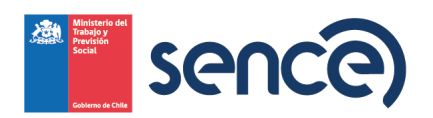

5.- Una vez se valide que cumples con los requisitos, serás redirigido automáticamente a la plataforma de Open English, donde deberás seleccionar el idioma que deseas aprender. Una vez que elijas el idioma, no podrás cambiar la opción más adelante:

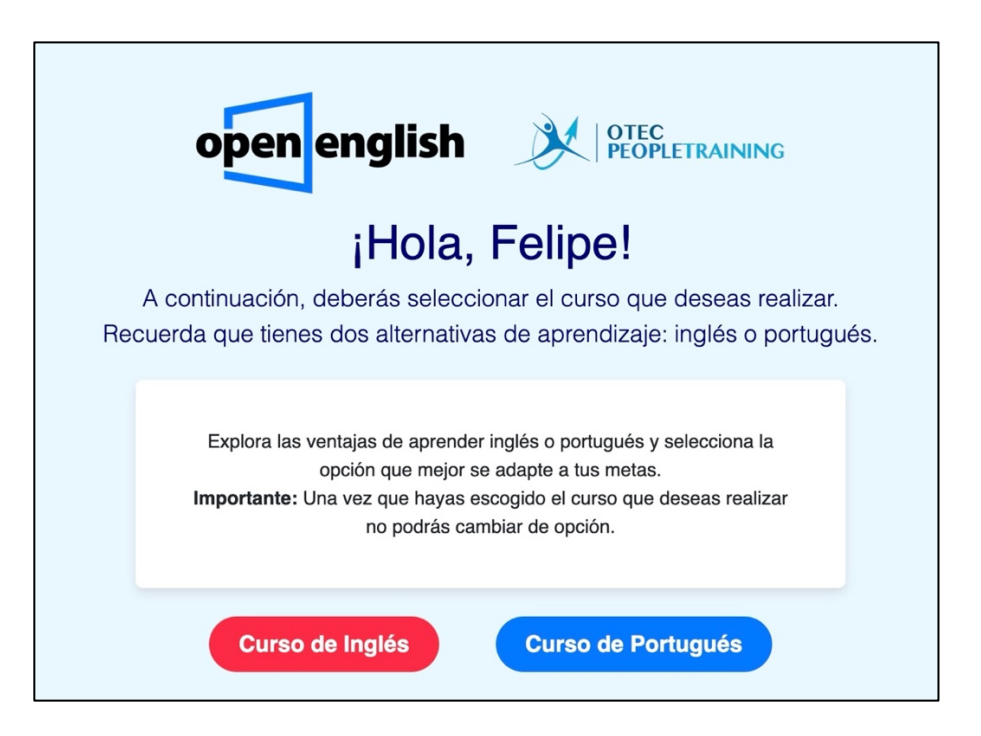

6.- Así se verá cuando hayas seleccionado un idioma, en este caso "inglés" que te derivará automáticamente al test de diagnóstico.

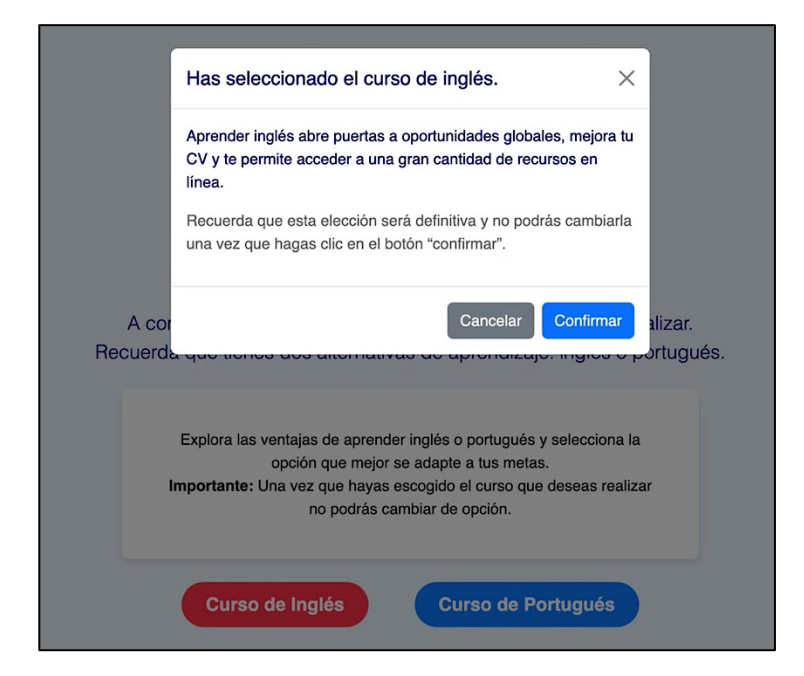

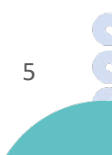

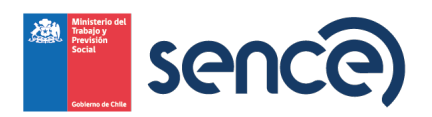

7.- Así se verá cuando postules a "portugués". En este caso, en unas horas, recibirás de Open Mundo un correo con el link de acceso a la prueba de evaluación que, al realizarla, determinará el nivel en el que comenzarás el curso. En el mismo mail, se indicarán los pasos a seguir.

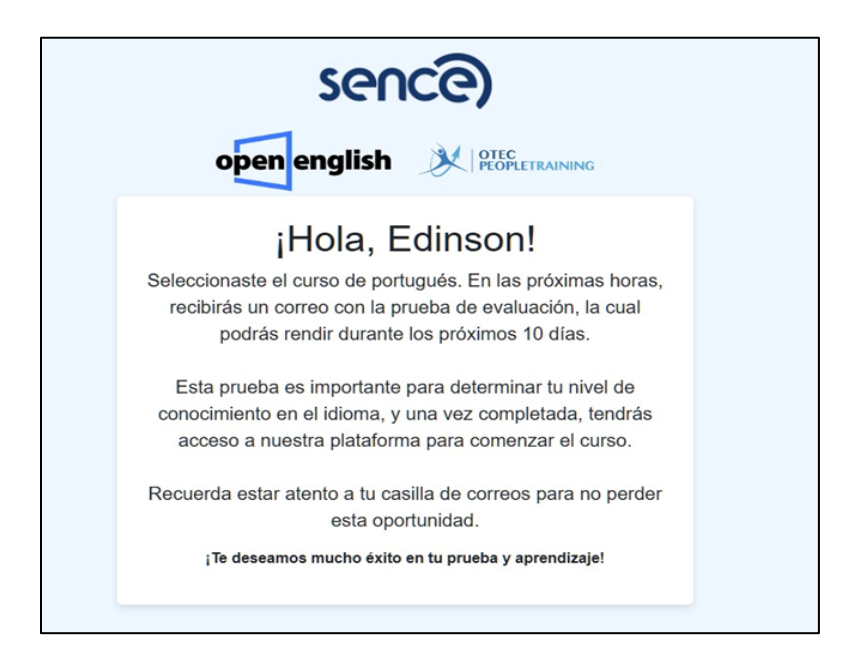

8.- Este es el mensaje del mail para acceder, en el caso de elegir portugués. Aquí debes pinchar el link de la imagen para rendir tu test y quedar seleccionada/o en el nivel que te corresponda.

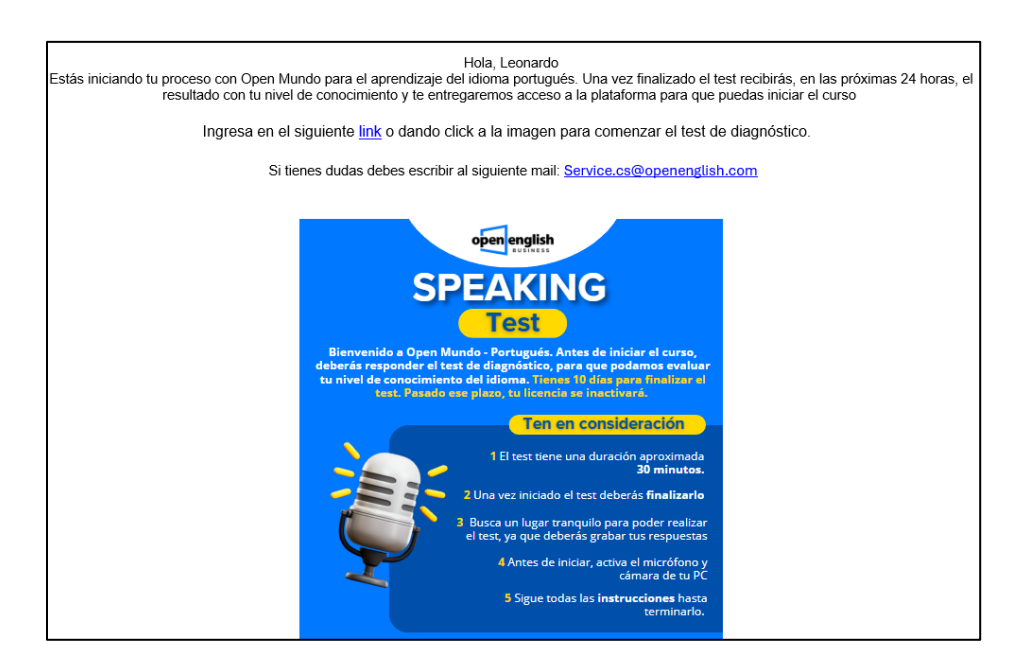

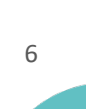

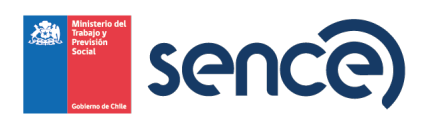

9.- Luego de elegir el idioma de inglés o portugués, ya estarás dentro de la plataforma de Open English, donde deberás cursar la prueba de diagnóstico:

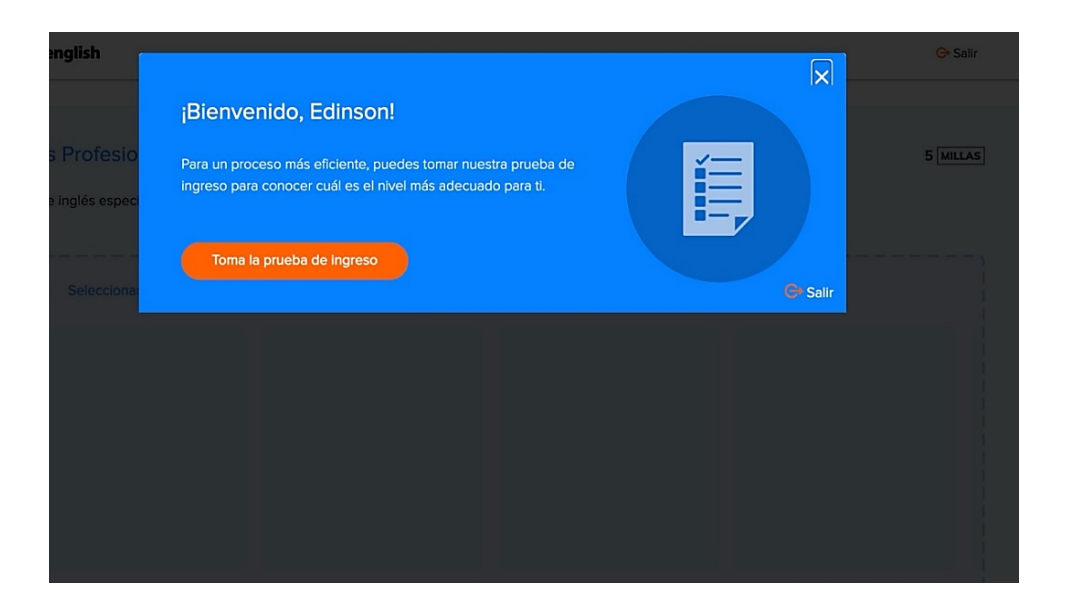

10.- En base a tu resultado de la prueba de diagnóstico, quedarás en algún nivel para poder comenzar tu curso. En este ejemplo Nivel 3.

| Jenny                   | ¡Dile hola a tu nueva tutora IA!<br>Jenny te acompañará durante tu curso, acelerando tu proceso de apre<br>ella, podrás practicar tu escritura, pronunciación y fluidez, y siempre es<br>disponible para responder cualquier pregunta que tengas.                                                                                                    | ndizaje. Con<br>stará | lizaje. Con Habla con Jenny<br>ré |  |
|-------------------------|----------------------------------------------------------------------------------------------------|-----------------------|-----------------------------------|--|
|                         | Section and Annual I                                                                                                    |                       |                                   |  |
| Objetivos de nivel      | Community of the Community of the Commun | Rookie Trave          | ler League                        |  |
| Nivel 1 Nivel 2 Nivel 3 | Nivel 4 Nivel 5 Nivel 6 Nivel 7 Nivel 8                                                                                                    |                       | ROOKIE                            |  |

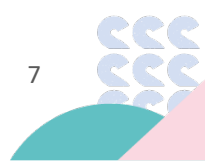

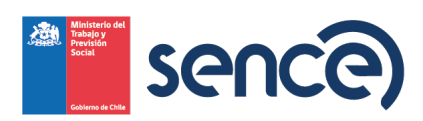

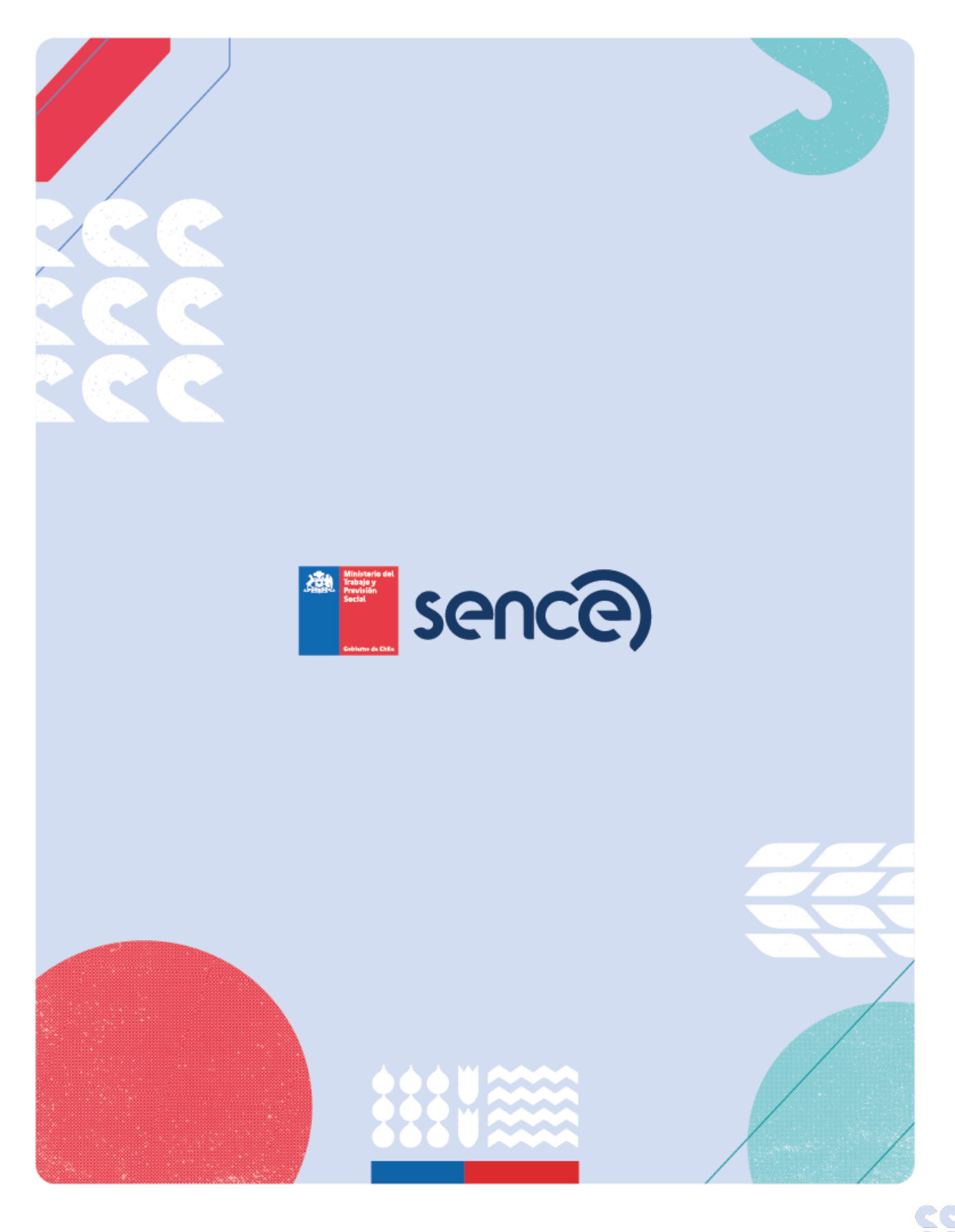

www.sence.cl

8